**Apex Fund Services Ltd.** Vallis Building, 4<sup>th</sup> Floor 58 Par-la-Ville Road Hamilton, HM11 Bermuda

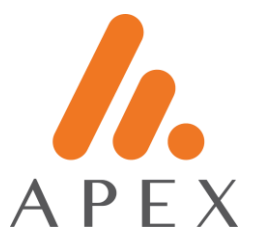

# **GOOGLE AUTHENTICATOR FOR IPHONE**

## Installation

1. Proceed to the App Store app on your mobile handset.

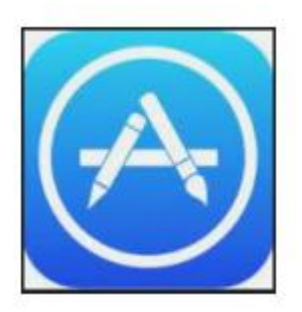

- 2. Search for "Google Authenticator"
- Verify that the publisher is Google LLC

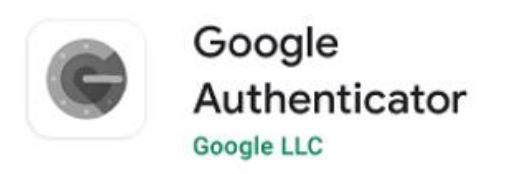

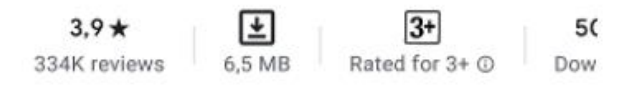

Install

Developer contact

- S Website
- Email accounts-support@google.com
- Address
  1600 Amphitheatre Parkway, Mountain
  View 94043
- O Privacy policy

**Apex Fund Services Ltd.** Vallis Building, 4<sup>th</sup> Floor 58 Par-la-Ville Road Hamilton, HM11 Bermuda

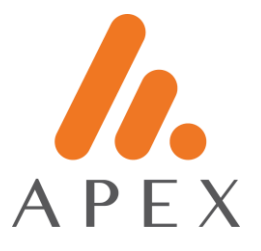

3. Proceed to Get / Install

### **iPhone Scanner**

1. On your handset, proceed to Settings > Control Centre > Customise Controls > Scan QR Code

• Note: The upper section is known as "Include" and the lower section as "More controls"

2. Select the built-in "Code Scanner"

• The icon will be allocated to the upper "Include" section

| all vodicori | φ                | 1154             | @ # 625    |
|--------------|------------------|------------------|------------|
| < Back       |                  | Customise        |            |
| BOUND CLUM   | innes            |                  |            |
| 0 🖸          | Acces            | ssibility Shortc | uts        |
| • 🖸          | Alarm            |                  |            |
| • 🛛          | Apple TV Remote  |                  |            |
| • 🖬          | Do N             | ot Disturb Whi   | le Driving |
| •            | Guided Access    |                  |            |
| 0            | Hearing          |                  |            |
| •            | Low Power Mode   |                  |            |
| 0            | Magnifier        |                  |            |
| 0            | Notes            |                  |            |
| •            | Scan QR Code     |                  |            |
| 00           | Screen Recording |                  |            |
| • 🖸          | Stopwatch        |                  |            |
| 0            | Text Size        |                  |            |
| -            |                  | 0                |            |

### **Apex Connect Portal Login**

Proceed to the Apex Connect web portal

- 1. Enter username
- 2. Enter temporary password
- 3. On your handset, process to the Shortcuts menu, and scan the barcode on the screen.
- A popup message will appear.

## Apex Fund Services Ltd.

Vallis Building, 4<sup>th</sup> Floor 58 Par-la-Ville Road Hamilton, HM11 Bermuda

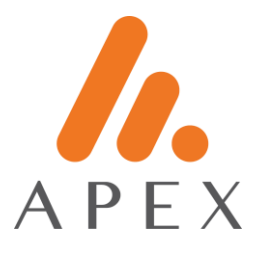

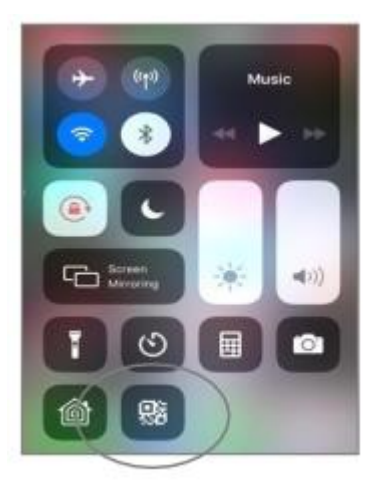

4. Open the Google Authenticator app. Find the 6-digit password and enter on your portal screen.

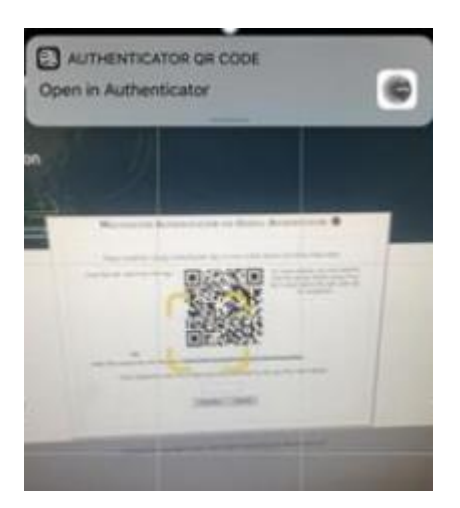